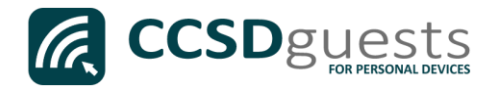

## Connecting Personal Devices to the CCSD Guest Wireless Network (MacOS)

The following are directions for connecting your <u>PERSONAL</u> Mac OS device (MacBook, MacBook Pro and MacBook Air) to the CCSD Guest Wireless Network.

1. From your device's desktop, select the **Wi-Fi** icon located on the top right of your screen.

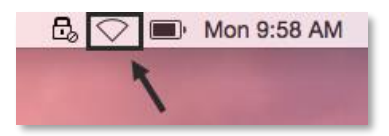

2. Ensure that Wi-Fi is turned <u>ON</u>.

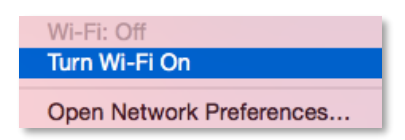

3. Select the CCSDGuest network.

| Wi-Fi: On<br>Turn Wi-Fi Off |          |
|-----------------------------|----------|
| CCSDATV                     | ê 🤶      |
| CCSDGuests                  | ê 🤶      |
| CCSDMobile                  | ê 🤶      |
| CCSDWireless                | <b>₽</b> |
| COSIGNORADIUS               | <b>₽</b> |
| Matrix                      | 9        |
| MDM                         | ê 🤶      |

 Enter the password provided by your local school's Library Media Specialist, Lab Manager, or School Administrator to join the CCSDGuests network.

Enter the provided password, check '*Remember this network*' then press **Join**.

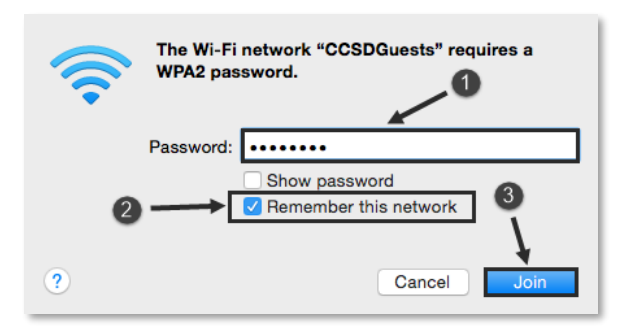

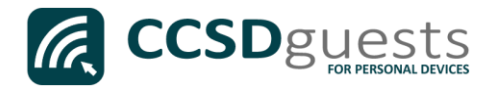

5. Open a web browser (i.e. Safari, Chrome) and navigate to www.cobbk12.org

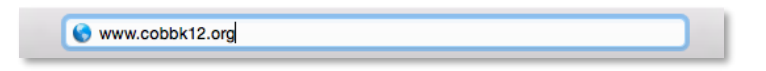

If prompted to save your password, select '*Never for this Website*'.

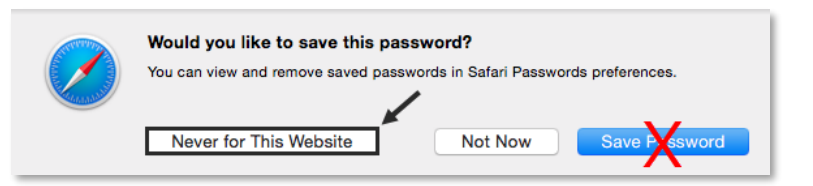

 If you have <u>NOT</u> registered for a Guest Account <u>DURING THE CURRENT SCHOOL YEAR</u>, select **New Guest**. If you received your Guest credentials during a previous visit, select **Returning** Guest and continue at Step 10.

*Note: Guest Accounts MUST be renewed every year beginning July* 1<sup>*st*</sup>*.* 

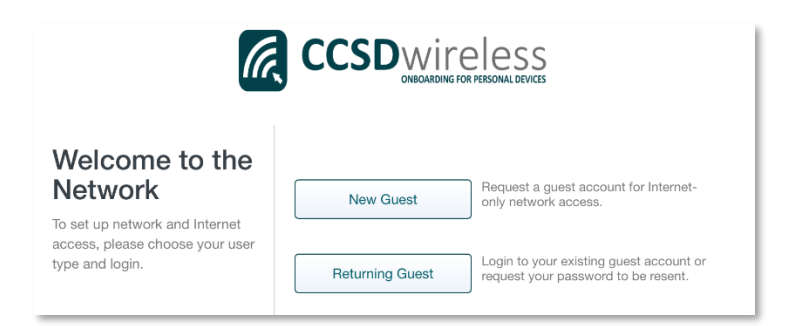

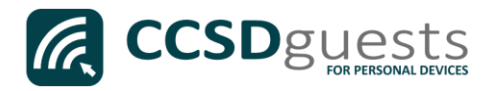

- 8. Complete all of the requested information consisting of:
  - The reason for a. requesting access
  - b. Your valid email address

- c. Your full name
- d. Your mobile phone number
- e. Your mobile service provider

After completing the form, select Continue.

| Guest Account<br>Information                                                                                   | Request a Guest Account                                               |  |  |  |
|----------------------------------------------------------------------------------------------------|-----------------------------------------------------------------------|--|--|--|
| To access the network:"Cobb<br>County School District Guests"<br>complete this form.                           | Enter the reason you are requesting access to the CCSD Guest network. |  |  |  |
| Login information will be sent<br>including information on how to<br>login to your account.                    |                                                                       |  |  |  |
| Guests who have previously had<br>an account can <b>Click Here</b> to<br>resend the guest account<br>password. | youremailaddress@domain.com                                           |  |  |  |
|                                                                                                    | John Doe                                                              |  |  |  |
|                                                                                                    | 555-555-1212                                                          |  |  |  |
|                                                                                                    | Select mobile service provider                                        |  |  |  |
|                                                                                                    | Verizon Standard messaging rates apply. List all providers            |  |  |  |
|                                                                                                    | Cancel                                                                |  |  |  |

9. Verify that the correct email address and number has been submitted, then select Continue.

> Note: You will receive an email and text message that contains your username and password.

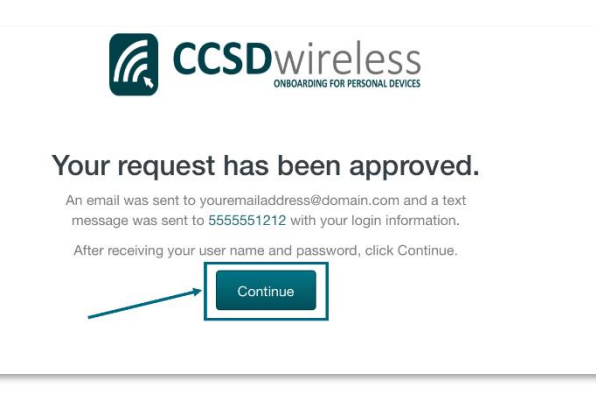

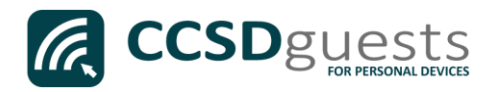

10. Enter the email address and password that was sent to you.

Check the *"Acceptable Use Policy"* after reading the terms.

Select Sign In.

**CCSD**wireless Welcome to the Sign In Network youremailaddress@domain.com To access network resources, please sign in. ••••• If you don't have a network login account. vou can request quest I accept the Acceptable Use Policy access. Sign In Request a Guest Account Or Click Here to resend your guest account password.

11. You will be re-directed to the *SSL Certificate Page*.

Click on the **gold key**.

Do not leave this site without first installing the CCSD-issued SSL Certificate!

It will be required to experience error-free surfing at secured HTTPS sites while on the CCSD Wireless Network.

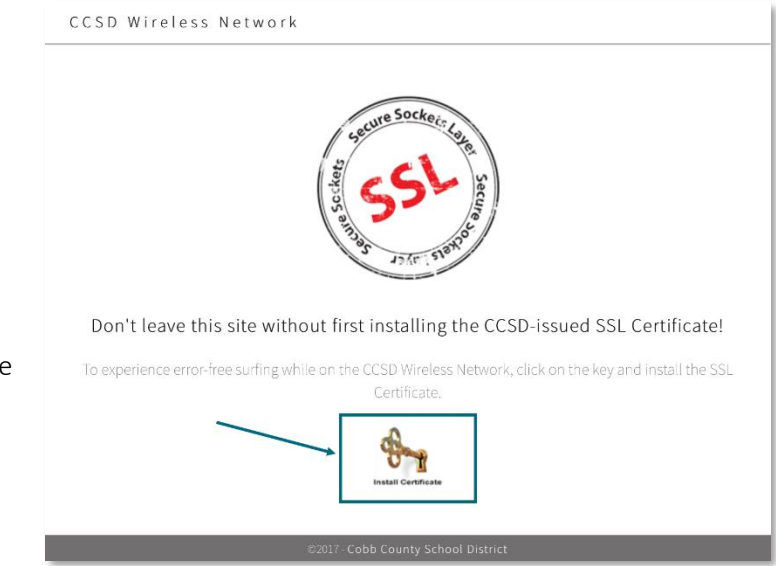

R

12. Press [Command] - [Space bar] to open Spotlight. In the spotlight search, enter Keychain Access.

Q keychain access

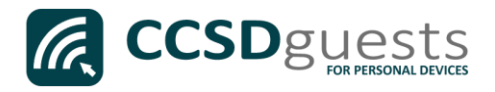

13. Under Keychains, select System.

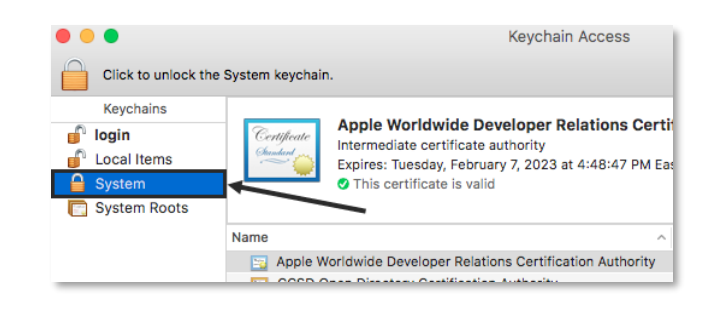

14. From the Keychain Access Menu, select File | Import Items...

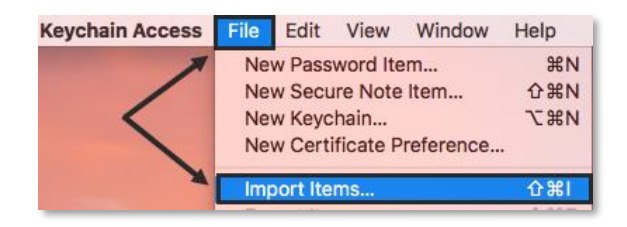

 Select Downloads under Favorites, select the file named ccsdfd\_sha2.der, then press Open.

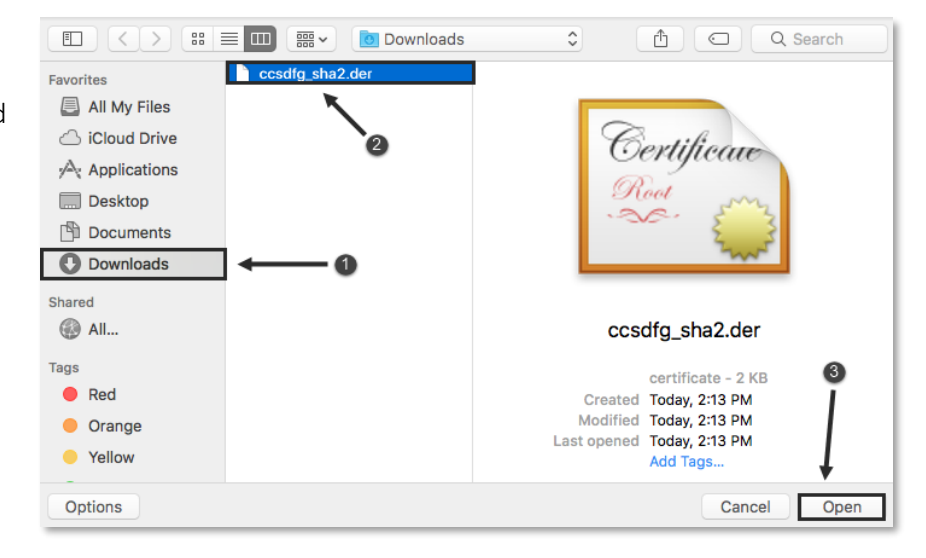

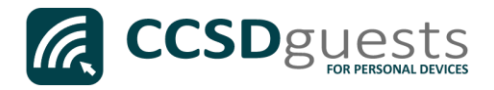

16. To modify the system keychain, you must enter your device's administrative Username and Password, and then press **Modify Keychain**.

| Keychain Access is trying to modify the system keychain. Type your password to allow this. |                        |  |
|--------------------------------------------------------------------------------------------|------------------------|--|
| Username:                                                                                  | Administrative Account |  |
| Password:                                                                                  | •••••                  |  |
|                                                                                            | Cancel Modify Keychain |  |

17. Double-click the CCSD FortiGate Root Authority certificate.

| • • •                                                       | Keychain Access                                                                                                    |                                                            |                           |          |
|-------------------------------------------------------------|----------------------------------------------------------------------------------------------------|------------------------------------------------------------|---------------------------|----------|
| Click to unlock the                                         | unlock the System keychain. Q Search                                                                                             |                                                            |                           |          |
| Keychains<br>login<br>Local Items<br>System<br>System Roots | Centificate<br>Centificate<br>Centificate<br>Root certificate authority<br>Expires: Wednesday, Mar<br>O This root certificate is | t Authority<br>/<br>rch 19, 2036 at 3:33:42<br>not trusted | PM Eastern Daylight Time  |          |
|                                                             | Name ^                                                                                                    | Kind                                                       | Expires                   | Keychain |
|                                                             | Apple Worldwtification Authority                                                                                                 | certificate                                                | Feb 7, 2023, 4:48:47 PM   | System   |
| $\longrightarrow$                                           | CCSD FortiGate Root Authority                                                                                                    | certificate                                                | Mar 19, 2036, 3:33:42 PM  | System   |
|                                                             | CCSD Openertification Authority                                                                                                  | certificate                                                | Jun 4, 2018, 10:58:53 AM  | System   |
|                                                             | com.apple.kerberos.kdc                                                                                                    | certificate                                                | Jul 31, 2036, 10:04:42 AM | System   |
|                                                             | com.apple.systemdefault                                                                                                    | certificate                                                | Jul 31, 2036, 10:04:36 AM | System   |
|                                                             | Go Daddy Clatification Authority                                                                                                 | certificate                                                | Jun 29, 2034, 1:06:20 PM  | System   |
| Category                                                    | Go Daddy Secate Authority - G2                                                                                                   | certificate                                                | May 3, 2031, 3:00:00 AM   | System   |
| All Items                                                   | IntermediateC1.COBBK12.ORG_1                                                                                                    | certificate                                                | Jun 4, 2018, 10:58:54 AM  | System   |
| 2. Passwords                                                | IntermediateC1.COBBK12.ORG_4                                                                                                    | certificate                                                | Jul 17, 2020, 12:39:53 PM | System   |
| Secure Notes                                                | MicroDasys-CCSD                                                                                                    | certificate                                                | Mar 3, 2032, 9:14:29 AM   | System   |
| My Certificates                                             | sch-ENTCA1-CA                                                                                                    | certificate                                                | May 5, 2034, 1:53:00 PM   | System   |
| My Certificates                                             | sch-SUBCA1-CA                                                                                                    | certificate                                                | Feb 12, 2018, 11:17:48 AM | System   |
| ij Neys                                                     | sch-SUBCA2-CA                                                                                                    | certificate                                                | Feb 12, 2018, 11:19:42 AM | System   |
| Certificates                                                |                                                                                                    |                                                            |                           |          |
|                                                             |                                                                                                    |                                                            |                           |          |
|                                                             |                                                                                                    |                                                            |                           |          |
|                                                             |                                                                                                    |                                                            |                           |          |
|                                                             |                                                                                                    |                                                            |                           |          |
|                                                             | + i Copy                                                                                                    |                                                            | 13 items                  |          |

 Change the option for 'When using this certificate' to Always Trust, then close the dialog box.

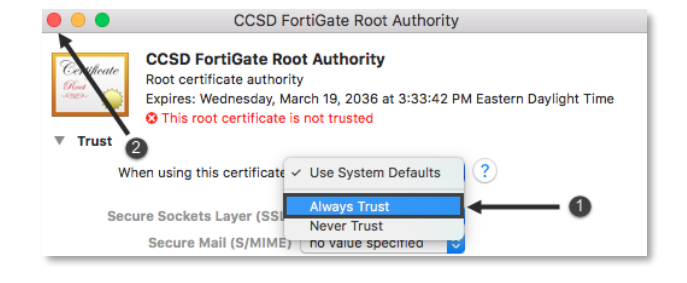

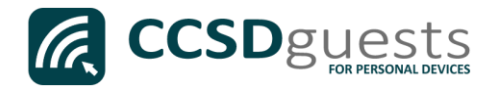

19. Before the certificate trust settings are applied, you will need to re-enter your device's administrative Username and Password, and then click on **Update Settings.** 

| You are making changes to your Certificate Trust<br>Settings. Type your password to allow this. |                        |
|-------------------------------------------------------------------------------------------------|------------------------|
| Username:                                                                                       | Administrative Account |
| Password:                                                                                       |                        |
| 0                                                                                               | Cancel Update Settings |

- 20. Navigate to a secure HTTPS site like <u>www.yahoo.com</u>, <u>www.google.com</u> or <u>www.bing.com</u>. Verify that the page displays properly.
- 21. Please contact the front office if you encounter any issues connecting to the CCSDGuests network.